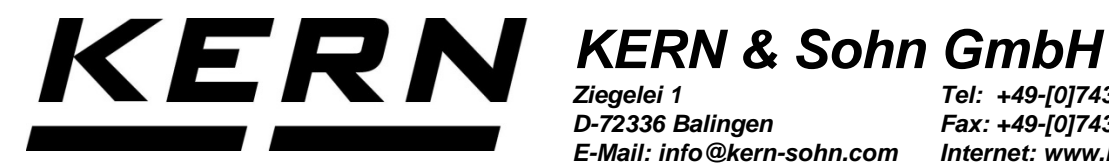

D-72336 Balingen E-Mail: info@kern-sohn.com

Tel: +49-[0]7433-9933-0 Fax: +49-[0]7433-9933-149 Internet: www.kern-sohn.com

# **Betriebsanleitung Etikettendrucker**

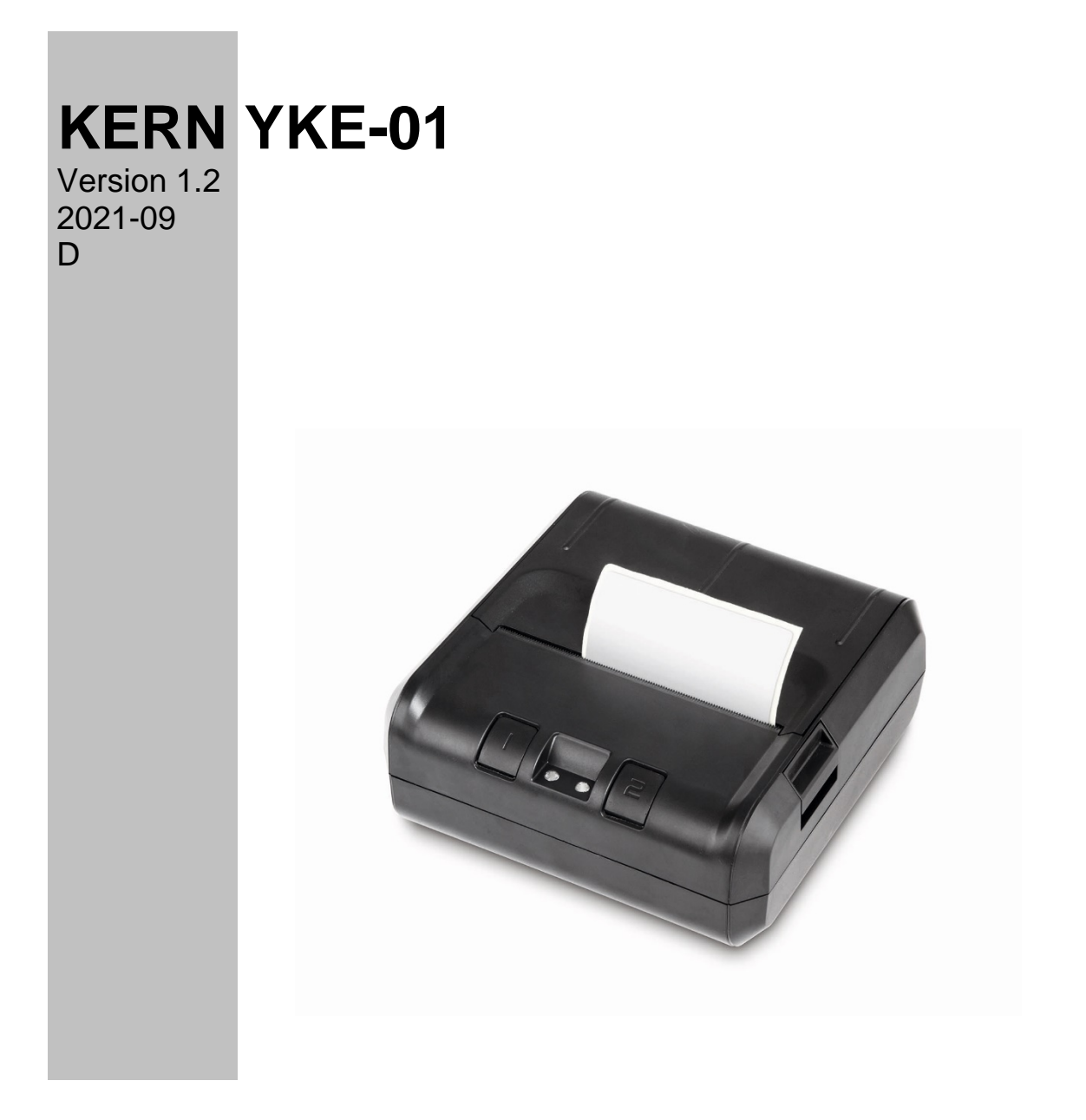

YKE-01-d-2112

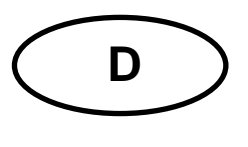

**KERN YKE-01** Version 1.2 2021-09

Betriebsanleitung

Etikettendrucker

Der Drucker YKE-01 ist ein ASCII-fähiger Etikettendrucker, der mit allen KERN-Waagen verwendet werden kann.

#### 1. Technische Daten

| Druck                      | Thermaldruck                                              |
|----------------------------|-----------------------------------------------------------|
| Zeichensatz                | IBM                                                       |
| Thermopapier               | in einer Rolle, Druckfarbe: schwarz; Papierbreite: 112 mm |
| max.<br>Aufrolldurchmesser | 55 mm                                                     |
| Papierlänge max.           | 40 m                                                      |
| Stromversorgung            | 12 V – 26 V DC                                            |
| externes Netzgerät         | 100-240 V 50/60 Hz 1.5 A                                  |
| Arbeitsdauer               | 5000 Stunden oder 16 x 10 Zeilen                          |
| Betriebstemperatur         | 0°C – 50°C                                                |
| Luftfeuchtigkeit           | 20% – 70% (nicht kondensierend)                           |
| Abmessungen                | 150 x 155 x 65 mm                                         |
| Gewicht                    | 1.2 kg mit 40 m-Papierrolle                               |
| Schnittstelle              | Ethernet, RS 232                                          |

#### 2. Konformitätserklärung

Die aktuelle EG/EU-Konformitätserklärung finden Sie online unter:

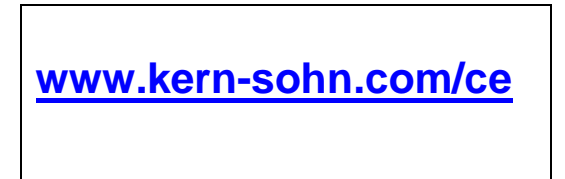

### 3. Auspacken

Die Lieferung beinhaltet:

- Drucker
- Netzgerät
- 3 Netzkabel (EU, UK, US)
- Adapterkabel
- Betriebsanleitung (ohne Abbildung)

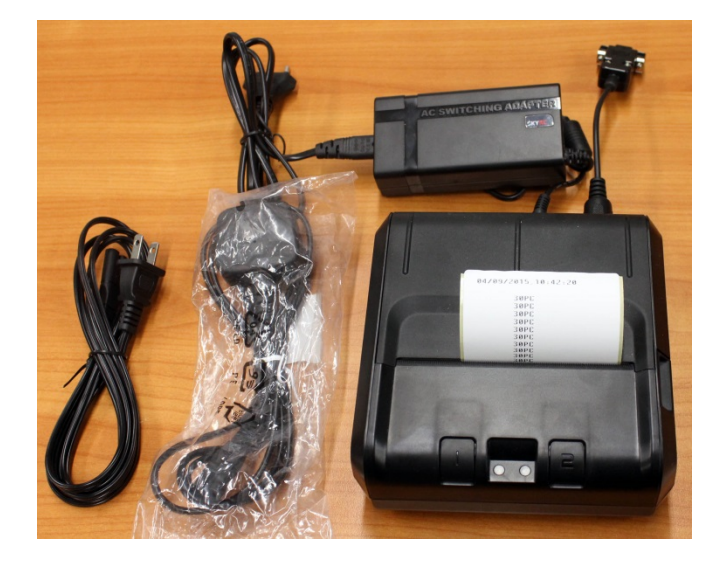

Sollte einer der oben aufgeführten Artikel fehlen, wenden Sie sich bitte sofort an Ihren Händler.

#### 4. Aufstellung und Inbetriebnahme

Beachten Sie am Aufstellort Folgendes:

Staub- und feuchtigkeitsfrei

Platzierung des Druckers neben starken Wärmequellen vermeiden

Platzierung des Geräts in der Reichweite von starken elektrischen, magnetischen, elektromagnetischen und Impulsfeldern und Flächen, die elektrostatische Ladungen ansammeln vermeiden

direktes Einwirken von Sonnenlicht, Stößen oder Erschütterungen vermeiden.

Die Stromversorgung erfolgt über das externe Netzgerät.

Der aufgedruckte Spannungswert muss mit der örtlichen Spannung übereinstimmen. Verwenden Sie nur KERN-Originalnetzgeräte.

Die Verwendung anderer Fabrikate bedarf der Zustimmung von KERN.

## 5. Benennung der Druckereinzelteile

#### **Ansicht Vorderseite:**

- 1 Tasten (s. Kap. 7 "Bedienelemente") 2 LED´s (s. Kap. 7 "Bedienelemente")
- 3 Papierfach öffnen
- 4 Papierrolle
- 5 Abdeckung Papierfach

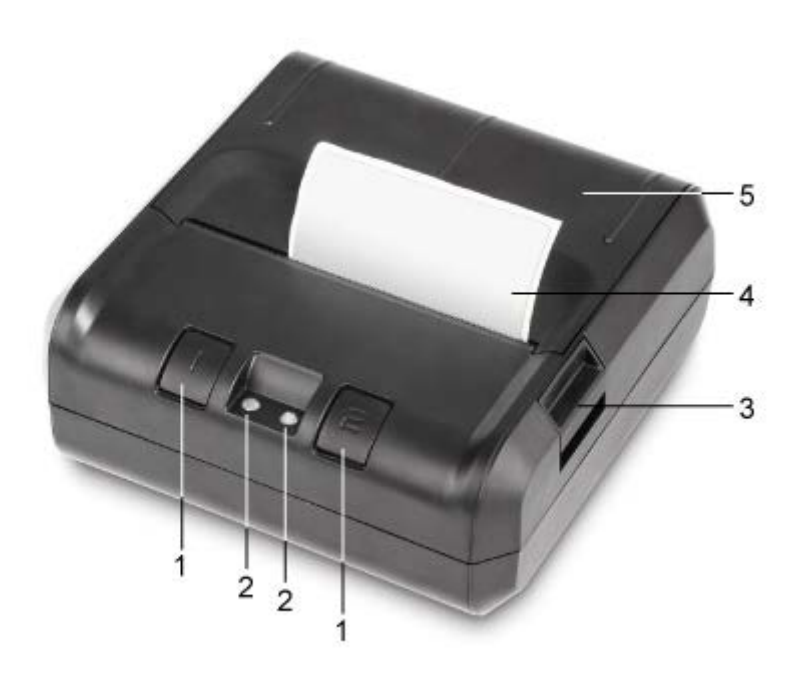

#### Ansicht Rückseite:

- 6 Ein-/Ausschalter 7 Anschluß Netzadapter 8 Anschluß USB
- 9 Anschluß RS 232

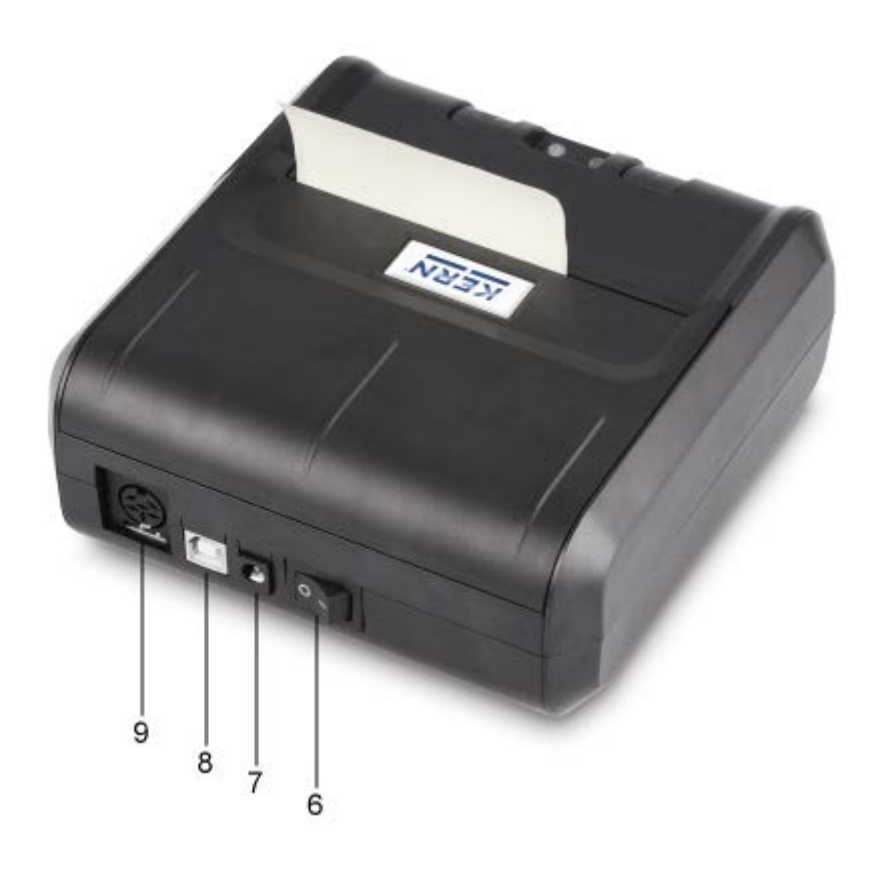

#### 6. Vorbereitung des Druckers für die Arbeit

#### Anschliessen der Kabel:

Verwenden Sie mit Ihrem Drucker ausschließlich Zubehör und Waagen von KERN. Beim Anschluss der Kabel an den Drucker muss dieser von der Netzspannung getrennt werden.

Kabel It. Abbildung anschließen:

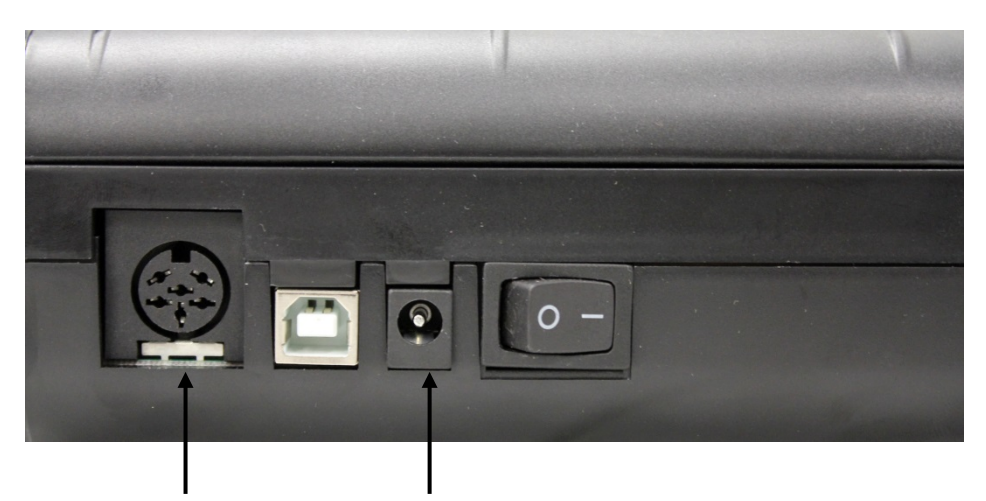

RS 232 Anschluß Anschluß Adapterkabel zur Waage **Netzanschluß** Anschluß Netzkabel zur Stromversorgung

#### 7. Bedienelemente

Nach dem Anschließen des Netzgeräts an den Drucker und an die Stromversorgung, sowie nachdem der Ein-/Ausschalter des Druckers in die "1"-Stellung umgeschaltet worden ist, leuchtet die grüne (rechte) Anzeige der Stromversorgung. Diese Anzeige signalisiert ebenfalls, dass der Drucker arbeitsbereit ist.

#### LED's:

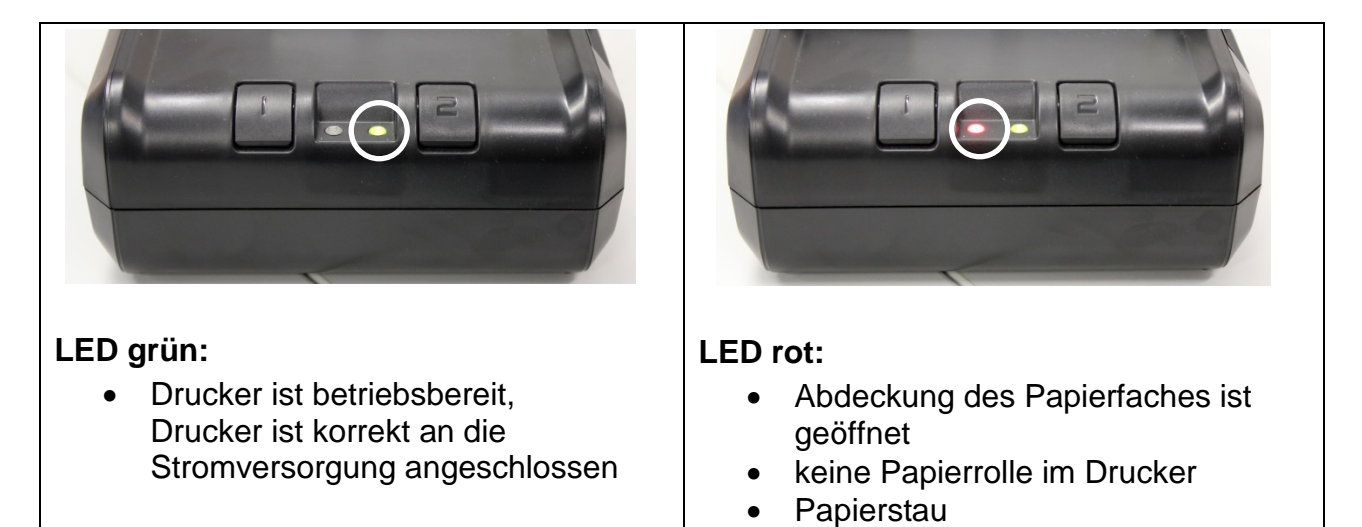

### Tasten:

| Ι | <ul> <li>Menü aufrufen</li> <li>Im Menü Menüpunkte ändern</li> <li>Kurzer Tastendruck: Papiervorschub</li> </ul> |
|---|----------------------------------------------------------------------------------------------------|
| 2 | <ul><li>Menü verlassen</li><li>Im Menü Menüpunkte bestätigen</li></ul>                                           |

#### 8. Das Menü

1

Werden nach ca. 7 Sekunden keine Tasten gedrückt, verläßt der Drucker automatisch das Menü und es muß von vorne begonnen werden.

# Menü-Übersicht:

kurz drücken, nach ca. 1 Sekunde Um die Menü-Übersicht auszudrucken, l lange drücken, das Menü mit den aktuell eingestellten Daten wird ausgedruckt.

| Configuration:                               |                                                                                                    |
|----------------------------------------------|----------------------------------------------------------------------------------------------------|
|                                              |                                                                                                    |
| Baud rate:<br>(Baudrate)                     | 9600, 19200, 38400, 57600, 115200, 230400, 110, 300, 1200, 2400, 4800 bds                                                                                        |
|                                              |                                                                                                    |
| Format :<br>(Datenbits, Parität)             | <pre>8 bits, No parity 7 bits, No parity 7 bits, Odd parity 7 bits, Even parity 8 bits, No parity 7 bits, No parity 7 bits, Odd parity 7 bits, Even parity</pre> |
|                                              | 8 bits. No parity                                                                                                    |
|                                              |                                                                                                    |
| (Zeilenvorschub, nach Drücken<br>der -Taste) | CR ; Zeilenvorschub bis zur nächsten Zeile                                                                                                    |
|                                              |                                                                                                    |
| Font height:<br>(Schriftgröße)               | * 2; * 1                                                                                                    |
|                                              |                                                                                                    |
| Font width<br>(Schriftbreite)                | * 1; * 2; * 3                                                                                                    |
|                                              |                                                                                                    |
| Character Set :<br>(Zeichensatz)             | US, France, Germany, UK, Sweden, Italy,<br>Spain, Japan, Norway, Danmark II,                                                                                     |
|                                              |                                                                                                    |
| Graphic mode :<br>(Druckqualität)            | No Adjustment<br>Adjustment for 120x144 DPI<br>Adjustment for 240x144 DPI                                                                                        |

L

| Paper size:<br>(Papierbreite)                                                                                            | 3 inches, 2 inches, 4 inches |
|----------------------------------------------------------------------------------------------------|------------------------------|
|                                                                                                    |                              |
| Date and time<br>printed:<br>(Datum und Uhrzeit                                                                          | ON, OFF                      |
|                                                                                                    |                              |
| Jump to next label<br>after rec<br>(automatisch zum nächsten<br>Etikett springen, nach der<br>letzten ausdruckten Zeile) | OFF, ON                      |
|                                                                                                    |                              |
| Default table :<br>0 1 2 3 4 5 6 7 8 9 A B<br>                                                                           |                              |
| Press left button to change                                                                                              |                              |
| Press right button for a long                                                                                            |                              |
| time the configuration.                                                                                                  |                              |
| exit of menu mode                                                                                                    |                              |

#### Bedienung des Menüs:

Nachdem der Text in der Menü-Übersicht

Press left button to change right button to validate. Press right button for a long time the configuration.

ausgedruckt wurde,

- können die einzelnen Menüpunkte aufgerufen, eingestellt und bestätigt werden. (muß innerhalb von ca. 7 Sek. geschehen, sonst verläßt der Drucker das Menü)
- auch wenn ein Menüpunkt nicht verändert wurde, muß er mit bestätigt werden
- erst nachdem alle Menüpunkte bestätigt wurden, wird das komplette Menü mit den neu eingestellten Menüpunkten ausgedruckt

Menü unmittelbar nachdem oben genannter Text angezeigt wurde mit 💾 aufrufen

- mit 💾 Einstellungen ändern
- mit Einstellungen bestätigen

#### Ausdruckbeispiel:

| Baud rate 9600 bds        | mit Baudrate bestätigen,<br>mit Baudrate ändern                                                    |
|---------------------------|----------------------------------------------------------------------------------------------------|
| Format: 8 bits, no parity | mit Datenbits und Parität bestätigen<br>mit Datenbits und Parität ändern                           |
| CR = CR+LF                | mit ,Zeilenvorschub bis zum nächsten<br>Etikett" bestätigen<br>mit ,Zeilenvorschub 1 Zeile" wählen |
| Font height * 2           | mit Schriftgröße "2" bestätigen,<br>mit Schriftgröße ändern                                        |

| Font width * 2               | Z                                              |
|------------------------------|------------------------------------------------|
|                              | mit L Schriftbreite "2" bestätigen             |
|                              | mit U Schriftbreite ändern                     |
| Character Set: US            | mit <b>2</b><br>Zaiohanaatz US" haatätigan     |
|                              |                                                |
|                              | mit 💾 anderen Zeichensatz auswählen            |
| Graphic mode: Adjustment fo  |                                                |
|                              | mit C Autiosung bestatigen,                    |
|                              | mit 📙 Auflösung ändern                         |
| Paper size: 3 inches         | 2                                              |
|                              | mit Papiergröße "3 inches" bestätigen          |
|                              | mit 💾 Papiergröße ändern                       |
| Date and time printed: ON    | <b>2</b> Deturn un di liburati aus du alcan    |
|                              | bestätigen                                     |
|                              |                                                |
|                              | mit L Datum und Uhrzeit ausdrucken ausschalten |
| Jump to next label after rec |                                                |
| off                          | mit 🖆 "zum nächsten Etikett springen           |
|                              | ausgeschalten" bestatigen                      |
|                              | mit 💾 "zum nächsten Etikett springen"          |
|                              | einschalten                                    |

#### 9. Datum und Uhrzeit

Zum Einstellen von Datum und Uhrzeit wird die KERN Software "SetClock Kern" benötigt. Diese kann im KERN Webshop im Downloadbereich des Druckers herunter geladen werden.

Drucker mit dem Nullmodemkabel an den COM1-Port des PC´s anschliessen (Oder mit Hilfe des Gerätemanagers den COM-Port auf COM 1 umstellen) Bitte beachten: Hierzu sind Adminrechte nötig!

Folgende Einstellungen vornehmen:

- ⇒ Drucker: Baud 9600
- ⇒ Drucker mit PC verbinden
- ⇒ Drucker einschalten
- ⇒ Datum und Uhrzeit auf "ON"
- ⇒ Software öffnen

Das Eingabefenster für Datum und Uhrzeit erscheint:

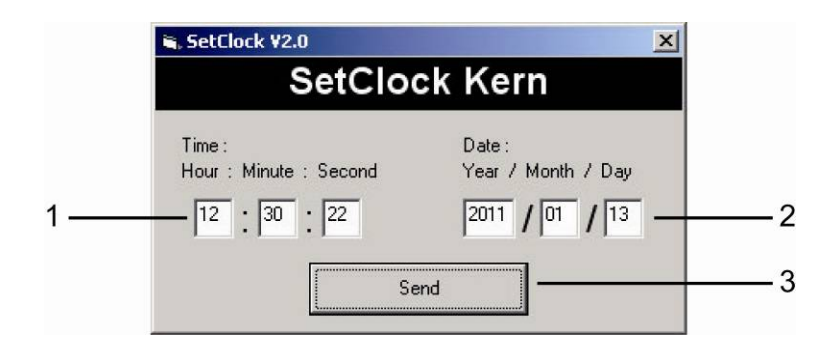

- 1. Einstellung der Zeit über die Tastatur
- 2. Einstellung des Datums über die Tastatur
- 3. SEND 2x drücken, Datum und Uhrzeit werden an den Drucker gesendet und ausgedruckt
- 4. Drucker neu starten

#### 10. Voraussetzung für Lagerung und Verwendung von Thermopapier

Eine langfristige Nutzbarkeit von Thermopapier wird durch die richtige Lagerung erreicht.

Lagerung:

- 1 - Dunkle Lagerorte (kein direktes Sonnenlicht)
  - Max. relative Luftfeuchtigkeit 65%
    - Max. Temperatur 25°C

Bedrucktes Papier nur unter folgenden Bedingungen lagern:

- Keine direkte Sonnenbestrahlung oder intensives Raumlicht
- Kein Kontakt mit Alkohol, Lösungsmitteln und ähnlichen Substanzen (z.B.
- 1 Klebstoffe),
  - Keine Aufbewahrung in PVC-Hüllen
    - Lagerungstemperatur < 25°C.

#### Papierrolle wechseln:

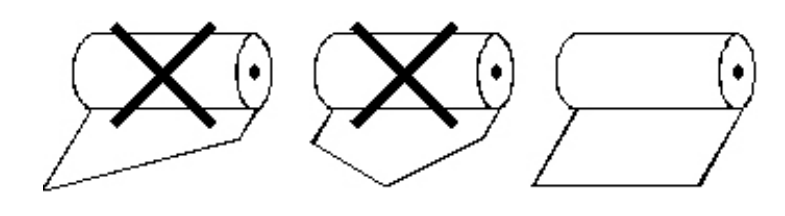

#### 11. Druckerkabel

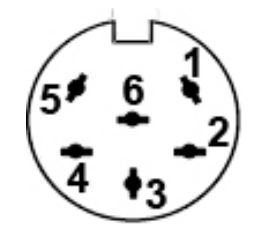

| 1 | RXD |
|---|-----|
| 2 | DTR |
| 3 | GND |
| 4 | CTS |
| 5 | TXD |
| 6 | PWR |

# 12. Kleine Pannenhilfe

| Symptom                                                      | Abhilfe                                                                                                    |
|--------------------------------------------------------------|----------------------------------------------------------------------------------------------------|
| Die LED zur Anzeige der<br>Stromversorgung leuchtet<br>nicht | Prüfen, ob das Netzgerät korrekt an den Drucker und an die<br>Stromversorgung angeschlossen ist                                      |
| Papier tritt nicht hervor                                    | Prüfen, ob das Papier korrekt eingelegt worden ist                                                                                   |
| Das Papier kommt<br>unbedruckt aus dem<br>Drucker            | Prüfen, ob das Papier mit seiner thermosensitiven Seite zum Druckkopf eingelegt worden ist                                           |
| Es wird nicht gedruckt,<br>und Papier tritt nicht<br>hervor  | Prüfen, ob das Adapterkabel zwischen Drucker und Waage richtig angeschlossen ist.                                                    |
| Falsche Zeichen werden gedruckt                              | Prüfen, ob die Parameter im Menü des Druckers und die Einstellungen der Waage korrekt gesetzt sind                                   |
| Der Ausdruck ist unklar                                      | Prüfen, ob die Betriebstemperatur nicht über dem zugelassenen Wert liegt, ob das von dem Hersteller empfohlene Papier verwendet wird |

Falls der Fehler nicht behoben werden kann, wenden Sie sich an Ihren Händler.